# ESP8266 AT 指令 使用示例

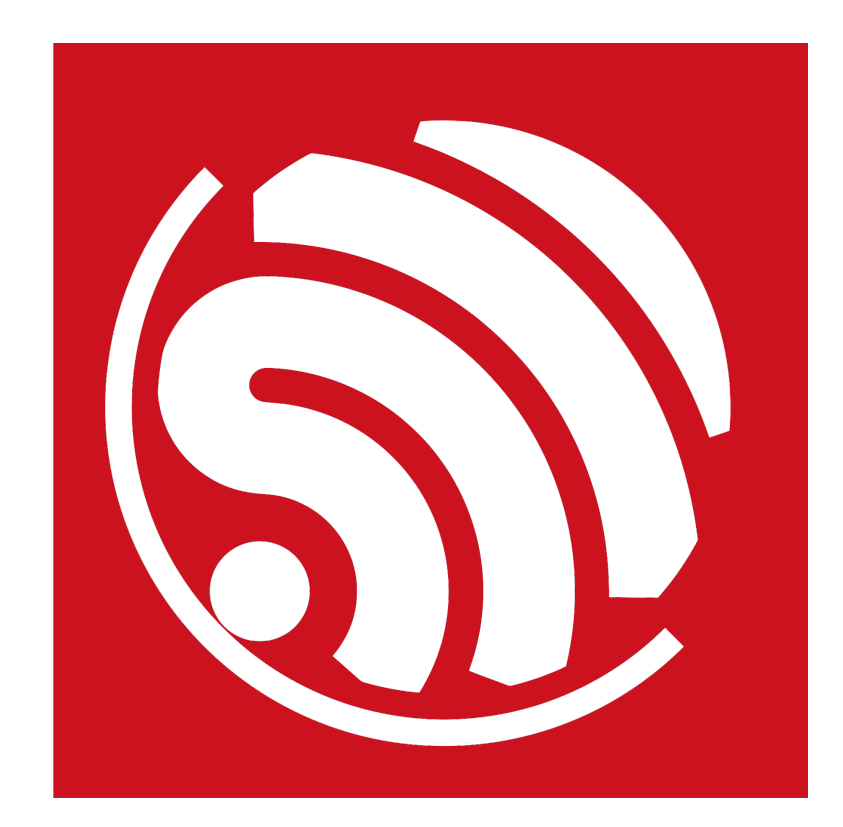

版本 1.3

版权 © 2017

# 关于本手册

本文档提供 ESP8266\_NONOS\_SDK 的 AT 指令使用示例。文档结构如下:

| 章   | 标题             | 内容                               |
|-----|----------------|----------------------------------|
| 第1章 | 概述             | 介绍 AT 固件及使用配置                    |
| 第2章 | 单连接 TCP Client | 示例 ESP8266 作为 TCP Client 建立单连接通信 |
| 第3章 | UDP 传输         | 示例如何建立 UDP 通信                    |
| 第4章 | 透传             | 示例如何进行透传通信                       |
| 第5章 | 多连接 TCP Server | 示例 ESP8266 作为 TCP Server 通信      |
| 第6章 | 问题反馈           | AT 指令相关问题的反馈途径与方式。               |

### 发布说明

| 日期      | 版本   | 发布说明    |
|---------|------|---------|
| 2017.08 | V1.3 | 文档格式更新。 |

## 文档变更通知

用户可通过乐鑫官网订阅技术文档变更的电子邮件通知。

## 证书下载

用户可通过乐鑫官网下载产品证书。

目录

| 1. | 概述               | 1                |
|----|------------------|------------------|
| 2. | 单连接              | 爰 TCP Client2    |
| 3. | UDP <sup>·</sup> | 传输4              |
|    | 3.1.             | 固定远端的 UDP 通信4    |
|    | 3.2.             | 远端可变的 UDP 通信6    |
| 4. | 透传               | 8                |
|    | 4.1.             | TCP Client 单连接透传 |
|    | 4.2.             | UDP 透传10         |
| 5. | 多连接              | 倿 TCP Server12   |
| 6. | 问题反              | 反馈14             |

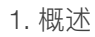

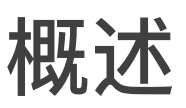

本文档提供 ESP8266\_NONOS\_SDK 的 AT 指令的几种常见使用示例,更多 AT 指令说明 请参考文档 <u>ESP8266 AT Instruction Set</u>。

- 下载 ESP8266 AT Bin: <u>http://www.espressif.com/en/support/download/at</u>
  - 参考 README.md 进行烧录
- PC 串口工具, 用于向 ESP8266 发送 AT 指令
  - 波特率设置为 115200
  - AT 指令要求以新行(CR LF)结尾,串口工具应支持"新行模式"

#### ! 注意:

• AT 指令必须为大写英文字母。

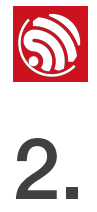

# 单连接 TCP Client

| 1. 配置 WiFi 模式                                                                                                    |
|----------------------------------------------------------------------------------------------------|
| AT+CWMODE=3 // softAP+station mode                                                                                                    |
| 响应:                                                                                                    |
| ОК                                                                                                    |
| 2. 连接路由器                                                                                                    |
| AT+CWJAP="SSID", "password" // SSID and password of router                                                                                                    |
| 响应:                                                                                                    |
| ОК                                                                                                    |
| 3. 查询 ESP8266 设备的 IP 地址                                                                                                    |
| AT+CIFSR                                                                                                    |
| 响应:                                                                                                    |
| +CIFSR:APIP,"192.168.4.1"<br>+CIFSR:APMAC,"1a:fe:34:a5:8d:c6"<br>+CIFSR:STAIP,"192.168.3.133"<br>+CIFSR:STAMAC,"18:fe:34:a5:8d:c6"<br>OK                                       |
| <ul> <li>4. PC 与 ESP8266 设备连接同一路由器,在 PC 端使用网络调试工具,建立一个 TCP 服务器。</li> <li>- 假设,PC 创建的服务器 IP 地址为 192.168.3.116,端口为 8080。</li> <li>5. ESP8266 设备作为 TCP client 连接到上述服务器</li> </ul> |
| <br>AT+CIPSTART="TCP","192,168.3.116",8080 //protocol, server IP and port                                                                                                    |

响应:

0K

6. ESP8266 设备向服务器发送数据

 $\ensuremath{\prime\prime}\xspace$  set date length which will be sent, such as 4 bytes AT+CIPSEND=4

 $\ensuremath{{\prime\prime}}$  enter the data, no CR >test

响应:

Recv 4 bytes

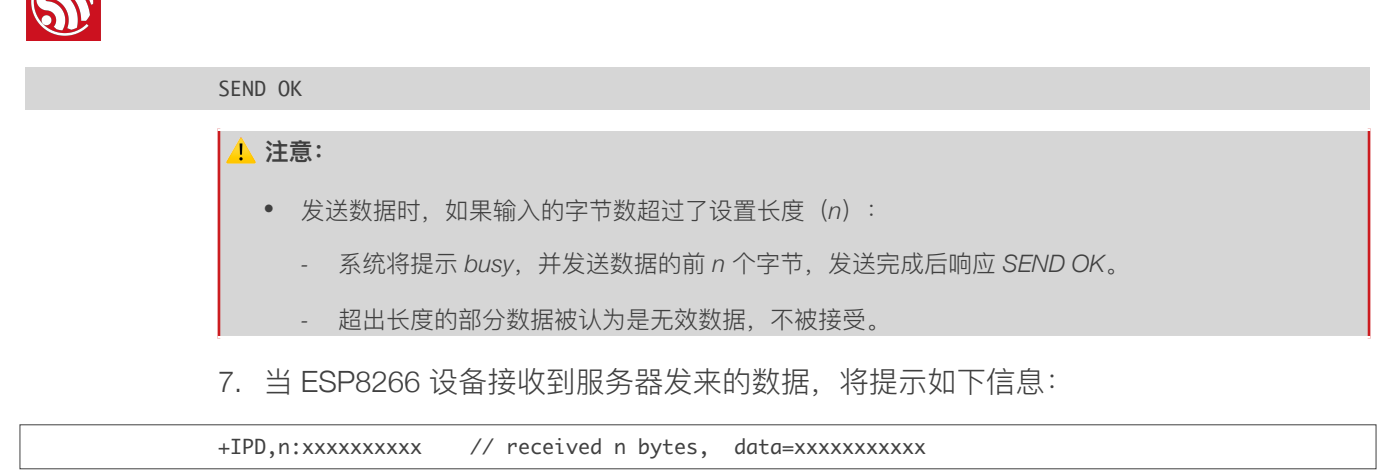

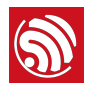

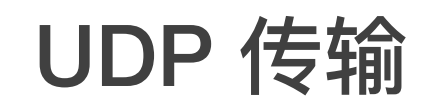

UDP 传输不区分 server 或者 client , 由指令 AT+CIPSTART 建立传输。

1. 配置 WiFi 模式

| AT+CWMODE=3 // softAP+station mode                        |
|-----------------------------------------------------------|
| 响应:                                                       |
| ОК                                                        |
| 2. 连接路由器                                                  |
| AT+CWJAP="SSID","password" // SSID and password of router |
| 响应:                                                       |
| ОК                                                        |
| 3. 查询 ESP8266 设备的 IP 地址                                   |
| AT+CIFSR                                                  |
| 响应:                                                       |
| +CIFSR:APIP,"192.168.4.1"                                 |
| +CIFSR:APMAC,"1a:fe:34:a5:8d:c6"                          |
| +CIFSR:STAIP,"192.168.101.133"                            |
| +CIFSR:STAMAC,"18:fe:34:a5:8d:c6"                         |

- 0K
- 4. PC 与 ESP8266 设备连接同一路由器, 在 PC 端使用网络调试工具, 建立一个 UDP 传输。
  - 假设, PC 创建的 UDP 自身 IP 地址为 192.168.101.116, 端口为 8080。
- 5. 后文将基于前述步骤,介绍两种 UDP 通信的示例。

# 3.1. 固定远端的 UDP 通信

UDP 通信的远端固定,由 AT+CIPSTART 指令的最后一个参数设置为 0 决定。系统将分配 一个连接号给这个固定连接,UDP 通信双方不会被其他设备替代。

1. 使能多连接

## AT+CIPMUX=1

响应:

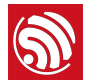

| ОК                                                                                                    |
|----------------------------------------------------------------------------------------------------|
| 2. 创建 UDP 传输。例如,分配连接号为 4,指令如下:                                                                                                    |
| AT+CIPSTART=4,"UDP","192.168.101.110",8080,1112,0                                                                                                    |
| 响应:                                                                                                    |
| 4,CONNNECT                                                                                                    |
| ок<br>                                                                                                    |
| □□ 说明:                                                                                                    |
| 示例指令中的参数说明如下:                                                                                                    |
| • "192.168.101.110", 8080 为 UDP 传输的远端 IP 和端口,即前文步骤 4 中 PC 建立的 UDP 端口;                                                                                                    |
| • 1112 为 ESP8266 本地的 UDP 端口,用户可自行设置,如不设置则为随机值;                                                                                                    |
| <ul> <li>0表示当前 UDP 传输建立后, UDP 远端不会被其他设备更改;即使有其他设备通过 UDP 协议发数据到<br/>ESP8266 UDP 端口 1112, ESP8266 的第 4 号 UDP 传输的远端也不会被替换,使用指令<br/>"AT+CIPSEND=4, X" 发送数据,仍然是当前固定的 PC 端收到。</li> </ul> |
| 3. 发送数据                                                                                                    |
| AT+CIPSEND=4,7 // Send 7 bytes to transmission N0.4                                                                                                    |
| >UDPtest // enter the data, no CR                                                                                                    |
| 响应:                                                                                                    |
| Recv 7 bytes                                                                                                    |
| SEND OK                                                                                                    |
| ▲ 注意:                                                                                                    |
| • 发送数据时,如果输入的字节数超过了设置长度(n):                                                                                                    |
| - 系统将提示 busy,并发送数据的前 n 个字节,发送完成后响应 SEND OK。                                                                                                    |
| - 超出长度的部分数据被认为是无效数据,不被接受。                                                                                                    |
| 4. 接收数据。 当 ESP8266 设备接收到服务器发来的数据,将提示如下信息:                                                                                                    |
| +IPD,4,n:xxxxxxxxx // received n bytes, data=xxxxxxxxxx                                                                                                    |
| 5. 断开 UDP 传输                                                                                                    |
| AT+CIPCLOSE=4                                                                                                    |
| <br>响应:                                                                                                    |
| 4,CLOSED                                                                                                    |
| ОК                                                                                                    |

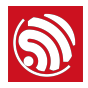

# 3.2. 远端可变的 UDP 通信

当使用 AT+CIPSTART 指令创建 UDP 通信,将最后一个参数设置为 2 时,UDP 通信的远端可改变。

1. 创建 UDP 传输。

AT+CIPSTART="UDP","192.168.101.110",8080,1112,2

响应:

CONNNECT

0K

#### 🛄 说明:

示例指令中的参数说明如下:

- "192.168.101.110", 8080 为 UDP 传输的远端 IP 和端口,即前文 PC 建立的 UDP 端口;
- 1112 为 ESP8266 本地的 UDP 端口,用户可自行设置,如不设置则为随机值;
- 2 表示当前 UDP 传输建立后, UDP 传输远端仍然会更改; UDP 传输远端会自动更改为最近一个与 ESP8266 UDP 通信的远端。
- 2. 发送数据

| AT+CTPSEND-7 | // Sand 7 hytas          |
|--------------|--------------------------|
| ATTCH SEND-7 | 77 Schu Y bytes          |
| >UDPtest     | // enter the data, no CR |

响应:

Recv 7 bytes SEND OK

<u>!</u>注意:

- 发送数据时,如果输入的字节数超过了设置长度(n):
  - 系统将提示 busy,并发送数据的前 n 个字节,发送完成后响应 SEND OK。
  - 超出长度的部分数据被认为是无效数据,不被接受。

3. 发送数据到其他指定远端。例如,发数据到 192.168.101.111,端口 1000。

AT+CIPSEND=7,"192.168.101.111",1000 // Send 7 bytes >UDPtest // enter the data, no CR 响应: Recv 7 bytes SEND OK

# 4. 接收数据。 当 ESP8266 设备接收到服务器发来的数据,将提示如下信息:

| +IPD,n:xxxxxxxxx // received n bytes, data=xxxxxxxxxx |
|-------------------------------------------------------|
| 5. 断开 UDP 传输                                          |
| AT+CIPCLOSE                                           |
| 响应:                                                   |
| CLOSED                                                |
| ОК                                                    |
|                                                       |

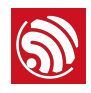

诱传

4.

ESP8266 AT 默认仅在 TCP client 单连接或 UDP 传输模式时,支持透传。

# 4.1. TCP Client 单连接透传

以下为 ESP8266 作为 station 实现 TCP client 单连接透传的举例, ESP8266 作为 softAP 可同理实现透传。

1. 配置 WiFi 模式

响应:

#### 0K

2. 连接路由器

AT+CWJAP="SSID", "password" // SSID and password of router

响应:

OK

3. 查询 ESP8266 设备的 IP 地址

AT+CIFSR

响应:

```
+CIFSR:APIP,"192.168.4.1"
+CIFSR:APMAC,"1a:fe:34:a5:8d:c6"
+CIFSR:STAIP,"192.168.3.133"
```

+CIFSR:STAMAC,"18:fe:34:a5:8d:c6"

0K

0K

- 4. PC 与 ESP8266 设备连接同一路由器, 在 PC 端使用网络调试工具, 建立一个 TCP 服务器。
  - 假设, PC 创建的服务器 IP 地址为 192.168.3.116, 端口为 8080。
- 5. ESP8266 设备作为 TCP client 连接到上述服务器

AT+CIPSTART="TCP","192.168.3.116",8080 //protocol, server IP and port 响应:

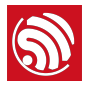

#### 6. 使能透传模式

AT+CIPMODE=1

响应:

ОК

7. ESP8266 设备向服务器发送数据

AT+CIPSEND

> //From now on, data received from UART will be transmitted to server automatically.

<u>!</u>注意:

- 发送数据时,如果输入的字节数超过了设置长度(n):
  - 系统将提示 busy,并发送数据的前 n 个字节,发送完成后响应 SEND OK。
  - 超出长度的部分数据被认为是无效数据,不被接受。

8. 退出发送数据:

在透传发送数据过程中,若识别到单独的一包数据 "+++",则退出透传发送。

- 如果使用键盘打字输入 "+++",可能耗时太长,不被认为是连续的三个 "+",建议使 用串口工具一次性发送 "+++",并请注意不要携带空格或换行符等不可见字符。
- 之后,请至少间隔1秒,再发下一条AT指令。

#### ! 注意:

"+++"退出透传发送数据,回到正常 AT 指令模式。此时,TCP 连接仍然是保持的,可以再发 AT+CIPSEND 指令,重新开始透传。

9. 退出透传模式

AT+CIPMODE=0 响应: ОК 10.断开 TCP 连接

AT+CIPCLOSE

响应:

CLOSED OK

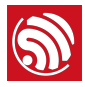

# 4.2. UDP 透传

以下为 ESP8266 作为 softAP 实现 UDP 透传的举例, ESP8266 作为 station 可同理实现 透传。

1. 配置 WiFi 模式

| AT+CWMODE=3 | // softAP+station mode |
|-------------|------------------------|
| 响应:         | ,                      |

0K

2. PC 连入 ESP8266 softAP

| 无线网络连接     | ^    |
|------------|------|
| ESP_781700 | 已连接  |
| AC750      |      |
| ZTE_5560   |      |
| TL-WR842N  | lie. |

3. 在 PC 端使用网络调试工具,建立一个 UDP 传输。

- 假设, PC 创建的 UDP 自身 IP 地址为 192.168.4.2, 端口为 1001。

4. ESP8266 与 PC 对应端口建立固定对端的 UDP 传输

|--|

响应:

0K

5. 使能透传模式

AT+CIPMODE=1

响应:

ОК

6. ESP8266 设备向服务器发送数据

AT+CIPSEND

> //From now on, data received from UART will be transmitted to server automatically.

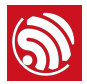

#### <u>!</u>注意:

- 发送数据时,如果输入的字节数超过了设置长度(n):
  - 系统将提示 busy,并发送数据的前 n 个字节,发送完成后响应 SEND OK。
  - 超出长度的部分数据被认为是无效数据,不被接受。

#### 7. 退出发送数据:

在透传发送数据过程中,若识别到单独的一包数据 "+++",则退出透传发送。

- 如果使用键盘打字输入 "+++",可能耗时太长,不被认为是连续的三个 "+",建议使用串口工具一次性发送 "+++",并请注意不要携带空格或换行符等不可见字符。
- 之后,请至少间隔 1 秒,再发下一条 AT 指令。

#### <u> :</u> 注意:

"+++"退出透传发送数据,回到正常 AT 指令模式。此时,TCP 连接仍然是保持的,可以再发 AT+CIPSEND 指令,重新开始透传。

8. 退出透传模式

| AT+CIPMODE=0 |
|--------------|
| 响应:          |
| ОК           |
| 9. 断开 TCP 连接 |
| AT+CIPCLOSE  |
| 响应:          |
| CLOSED       |
| ОК           |

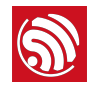

# 5.

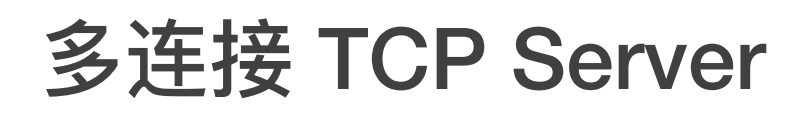

ESP8266 AT 仅支持建立一个 TCP 服务器,且必须使能多连接,即允许连接多个 TCP client。

以下为 ESP8266 作为 softAP , 建立 TCP 服务器的举例;如果是 ESP8266 作为 station,可在连接路由后,同理建立服务器。

1. 配置 WiFi 模式

| AT+CWMODE=3 // so | ftAP+station mode     |
|-------------------|-----------------------|
| 响应:               |                       |
| ОК                |                       |
| 2. 使能多连接          |                       |
| AT+CIPMUX=1       |                       |
| 响应:               |                       |
| ОК                |                       |
| 3. 建立 TCP server  |                       |
| AT+CIPSERVER=1    | // default port = 333 |
| 响应:               |                       |
| ОК                |                       |

4. PC 连入 ESP8266 softAP

| 无线网络连接     | ^     |
|------------|-------|
| ESP_781700 | 已连接   |
| AC750      |       |
| ZTE_5560   | lite. |
| TL-WR842N  | 100   |

5. 在 PC 端使用网络调试工具,建立一个 TCP client, 连接 ESP8266 的 TCP server。

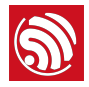

#### 1 注意:

*ESP8266* 作为 *TCP server* 有超时机制,如果连接建立后,一段时间内无数据来往, *ESP8266 TCP server* 会 将 *TCP client* 踢掉。因此,请在 *PC TCP client* 连上 *ESP8266 TCP server* 后建立一个 2s 的循环数据发送, 用于保持连接。

6. 发送数据

```
// ID number of connection is defaulted to be 0.
AT+CIPSEND=0, 4 // send 4 bytes to connection N0.0
>test // enter the data, no CR
```

响应:

Recv 4 bytes

SEND OK

#### <u>!</u>注意:

- 发送数据时,如果输入的字节数超过了设置长度(n):
  - 系统将提示 busy,并发送数据的前 n 个字节,发送完成后响应 SEND OK。
  - 超出长度的部分数据被认为是无效数据,不被接受。

7. 接收数据。 当 ESP8266 设备接收到服务器发来的数据,将提示如下信息:

| +IPD,0,n:xxxxxxxxx | <pre>// received n bytes,</pre> | data=xxxxxxxxxx |
|--------------------|---------------------------------|-----------------|
| 8. 断开 UDP 传输       |                                 |                 |
| AT+CIPCLOSE=0      |                                 |                 |
| 响应:                |                                 |                 |
| 0,CLOSED           |                                 |                 |
| ОК                 |                                 |                 |

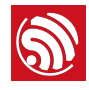

# 问题反馈

如遇到 AT 使用异常,请发邮件至乐鑫技术支持,附上如下信息:

- AT 软件的版本号,指令 AT+GMR 可获取版本信息;
- 硬件模块的信息,例如: ESP-WROOM-02;
- 详细的测试步骤说明, 例如:

```
AT+CWMODE_CUR=1
0K
AT+GMR
AT version:0.23.0.0(Apr 24 2015 21:11:01)
SDK version:1.0.1
compile time:Apr 24 2015 21:19:31
0K
AT+CIPSTAMAC_DEF="14:CF:11:22:33:05"
0K
```

• 如能提供 log 打印信息,请附上异常 log 信息,例如以下截屏:

```
ets Jan 8 2013, rst cause: 1, boot mode: (3,3)
load 0x40100000, len 26336, room 16
tail 0
chksum Øxde
load 0x3ffe8000, len 5672, room 8
tail 0
chksum 0x69
load 0x3ffe9630, len 8348, room 8
tail 4
chksum Øxcb
csum Øxcb
SDK version: 0.9.1
addr not ack when tx write cmd
mode : sta(18: fe: 34: 97: d5: 7b) + softAP(1a: fe: 34: 97: d5: 7b)
```

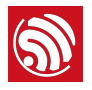

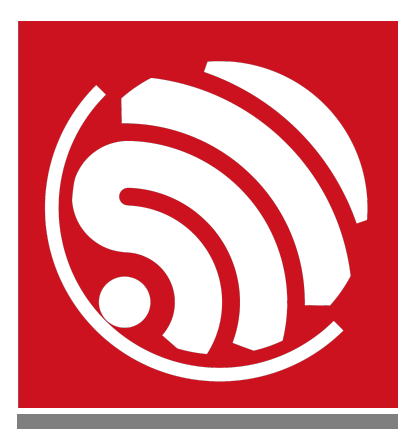

乐鑫 IoT 团队 *www.espressif.com* 

#### 免责申明和版权公告

本文中的信息,包括供参考的 URL 地址,如有变更,恕不另行通知。

文档"按现状"提供,不负任何担保责任,包括对适销性、适用于特定用途或非侵 权性的任何担保,和任何提案、规格或样品在他处提到的任何担保。本文档不 负任何责任,包括使用本文档内信息产生的侵犯任何专利权行为的责任。本文 档在此未以禁止反言或其他方式授予任何知识产权使用许可,不管是明示许可 还是暗示许可。

Wi-Fi 联盟成员标志归 Wi-Fi 联盟所有。蓝牙标志是 Bluetooth SIG 的注册商标。

文中提到的所有商标名称、商标和注册商标均属其各自所有者的财产,特此声 明。

版权归 © 2017 乐鑫所有。保留所有权利。